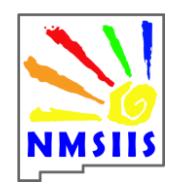

# NMSIIS Data Exchange Quick Reference Card & Frequently asked Questions

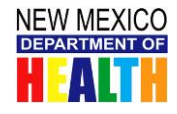

# WEBSITE: NMHIT.org

#### Step One: Register Provider location Website: https://www.nmhit.org/

| RTMENT OF                                                                                                    | <u>.</u>                                                                                                    |                                                                                                    |                                                                                                    |                                                                                                    |                                                                                                    |                               |
|----------------------------------------------------------------------------------------------------|----------------------------------------------------------------------------------------------------|----------------------------------------------------------------------------------------------------|----------------------------------------------------------------------------------------------------|----------------------------------------------------------------------------------------------------|----------------------------------------------------------------------------------------------------|-------------------------------|
| MADO OP NMHIT-                                                                                                    | New Mexico Health In                                                                                                    | formation Technology                                                                                                    |                                                                                                    |                                                                                                    | Eorgot/Change Password?                                                                                                    |                               |
| goals                                                                                                    | partners                                                                                                    | news                                                                                                    | about                                                                                                    | contac                                                                                                    | đ                                                                                                    |                               |
| $\frown$                                                                                                    | Internet Explorer Use<br>right hand corner of It                                                                                                    | rs: If you find the site unre:<br>I's main window), selecting                                                                                                    | ipansive, please turn an o<br>Compatibility View settir                                                                                                    | ompatibility setting<br>ngs, then add nmhit                                                                                                    | is by clicking the gear icon in lb<br>t.org.                                                                                                    | E (in th                      |
|                                                                                                    | What is Hea                                                                                                    | alth Informatio                                                                                                    | n Technology                                                                                                    | ?                                                                                                    |                                                                                                    |                               |
| Registration                                                                                                    | Health Information<br>care information for<br>numerous stakehol<br>HIT initiatives inclu-                                                                                                    | Technology (HIT) consi<br>or decision making. This<br>Iders involved in the pro<br>de:                                                                                                    | sts of the people, proc<br>site provides informat<br>prootion and use of he                                                                                                    | cesses and techno<br>tion related to the<br>alth information                                                                                                    | ology that facilitate the use<br>e initiatives, projects and e<br>technology in New Mexico                                                                                                    | e of he<br>efforts<br>b. Curr |
| -                                                                                                    | <ul> <li>Supporting t</li> <li>Supporting t</li> </ul>                                                                                                    | he adoption and impler<br>he meaningful use of el                                                                                                    | mentation of certified<br>ectronic health record                                                                                                    | electronic health<br>ls:                                                                                                    | record (EHR) systems;                                                                                                    |                               |
| ingful Use<br>urce Center                                                                                                    | Implementin     Developing t                                                                                                    | ig a secure exchange of<br>he workforce necessary                                                                                                    | health information an<br>to implement and su                                                                                                    | nong consumers,<br>pport health info                                                                                                    | providers, payers and gov<br>rmation technology.                                                                                                    | ernmi                         |
| HL7 Messages<br>Quick Testing                                                                                                    | ĺ                                                                                                    |                                                                                                    |                                                                                                    |                                                                                                    |                                                                                                    |                               |
| uently                                                                                                    |                                                                                                    |                                                                                                    |                                                                                                    |                                                                                                    |                                                                                                    |                               |
|                                                                                                    |                                                                                                    |                                                                                                    |                                                                                                    |                                                                                                    |                                                                                                    |                               |
|                                                                                                    |                                                                                                    |                                                                                                    |                                                                                                    |                                                                                                    |                                                                                                    |                               |
| ed<br>estions                                                                                                    |                                                                                                    |                                                                                                    |                                                                                                    |                                                                                                    |                                                                                                    |                               |
|                                                                                                    | suro tr                                                                                                    | a fill ou                                                                                                    | t all in                                                                                                    | form                                                                                                    | ation as                                                                                                    | ka                            |
| ase be                                                                                                    | sure to                                                                                                    | o fill ou                                                                                                    | it all in                                                                                                    | forma                                                                                                    | ation asl                                                                                                    | ke                            |
| ease be                                                                                                    | sure to                                                                                                    | o fill ou                                                                                                    | it all in                                                                                                    | forma                                                                                                    | ation as                                                                                                    | ke                            |
| ease be<br>by the re                                                                                                    | sure to                                                                                                    | D fill ou                                                                                                    | it all in                                                                                                    | forma                                                                                                    | ation as                                                                                                    | ke                            |
| ease be<br>by the re                                                                                                    | sure to<br>egistry.                                                                                                    | O fill OU                                                                                                    | it all in<br>nsive, please turn on co                                                                                                    | forma                                                                                                    | ation asl                                                                                                    | ke                            |
| ease be                                                                                                    | sure to<br>egistry.                                                                                                    | o fill ou<br>rou find the site unrespo<br>in window, selecting c                                                                                                    | it all in<br>nsive, please turn on co<br>impatibility View settin<br>nnaire                                                                                                    | forma<br>ompatibility settin<br>igs. then add nmh<br>Account                                                                                                    | ation asl                                                                                                    | ke                            |
| estions<br>ease be<br>by the re                                                                                                    | sure to<br>egistry.                                                                                                    | D fill ou<br>nov find the site unreado<br>in window, aelecting co<br>Guestion<br>about yourself and yo                                                                                                    | i <mark>t all in</mark><br>nsive, please turn on c<br>monobility View settin<br>nnaire<br>aur organization. <u>No</u>                                                                                                    | forma<br>ompatibility settin<br>ga, then edd nmh<br>Account<br>te: Fields marke                                                                                                    | ation as                                                                                                    | ke                            |
| ease provide us with<br>Organization Information                                                                                                    | sure to<br>egistry.                                                                                                    | D fill OU                                                                                                    | t all in<br>anneathrity view settin<br>mater<br>zur organization. <u>No</u>                                                                                                    | forma<br>ompatibility settin<br>rgs, then add nmh<br>Account<br>Account                                                                                                    | ed with (*) are required                                                                                                    | ke                            |
| de estions<br>ease bee<br>y the re<br>y the re<br>generation informer<br>Organization name (<br>Organization name (                                                                                                    | sure to<br>egistry.                                                                                                    | Course of the stress of the stress of the st | it all in<br>anive offere fun on a<br>mashifty view settin<br>malee<br>pur organization. <u>No</u>                                                                                                    | forma<br>measure<br>mail then and men<br>Account<br>Account                                                                                                    | at loo clicking the peor keen<br>in they<br>and worth (*) are required                                                                                                    | ke                            |
| ease be<br>y the re-<br>re-<br>re-<br>re-<br>re-<br>re-<br>re-<br>re-<br>re-<br>re-                                                                                                    | sure to<br>egistry.<br>updatel information                                                                                                    | o fill ou                                                                                                    | nt all in<br>normality were used<br>on organization. <u>Nor</u><br>space: (1                                                                                                    | format<br>omeetbillity setting<br>gs, then add meth<br>Account<br>te: Fields marke                                                                                                    | ation asi<br>of britten the provision<br>and with (*) are required                                                                                                    | ke<br>                        |
| And the second second s                                                                                                    | sure to<br>egistry.<br>ended enformation<br>within<br>the formation<br>the formation<br>th | o fill ou<br>out find the site wreapo<br>on and day, setering Co<br>conscion<br>about yourself and you<br>http: (*)                                                                                                    | It all in<br>nsive, pårese turn on ce<br>manabability Virus settin<br>menses<br>Sur organization. <u>No</u>                                                                                                    | forma<br>omeetibility setton<br>us, there and main<br>Account<br>the Fields market                                                                                                    | ation asl<br>as by chicking the gear lead<br>at any<br>eff with (*) are required<br>at with (*) are required                                                                                                    | ke                            |
| editors<br>ease be<br>y the re-<br>re-<br>re-<br>re-<br>re-<br>re-<br>re-<br>re-<br>re-<br>re-                                                                                                    | sure to<br>egistry.<br>The Anderse Vers of the<br>egistry of the anderse vers of the<br>egistry of the anderse vers of the<br>egistry of the anderse vers of the anderse<br>egistry of the anderse vers of the anderse<br>egistry of the anderse<br>egistry of the anderse vers of the anderse<br>egistry of the anderse vers of the anderse<br>egistry of the anderse vers of the anderse<br>egistry of the anderse vers of the anderse<br>egistry of the anderse vers of the anderse<br>egistry of the anderse vers of the anderse vers of the anderse<br>egistry of the anderse vers of the anderse vers of the anderse                                                                                                    | D fill ou                                                                                                    | nt all in<br>mire ditase turn on co<br>minerability View settin<br>matrix<br>aur organization. No<br>State: (*)<br>Alabama                                                                                                    | forma<br>omeetbility settin<br>ag, then add only<br>Account<br>Account<br>Account<br>Account<br>Account                                                                                                    | ention asi<br>or by claims the pear recon-<br>termined with (*) are required<br>provide (*)<br>provide (*)<br>provide (                                                                                                    | ke                            |
| destions<br>ease be<br>y the re-<br>generation name (<br>regeneration name (<br>re | sure to<br>egistry.<br>terestedene tore of a<br>updated information<br>time.<br>floor, etc.i                                                                                                    | o fill ou                                                                                                    | nt all in<br>market before form on to<br>market before yours of the<br>market<br>auto organization. Bio<br>States (*)<br>Linksess                                                                                                    | forma<br>omeatbility setting<br>area, then add mail<br>Account<br>Account | at for chicking the provision<br>in the provision of the provision<br>ad with (*) are required<br>ad with (*) are required<br>to the provision of the provision of the prov                                                                                                    | ke<br>inter                   |
| Anter and a set of the set of the                                                                                                    | sure to<br>egistry.<br>Interest Selection of the selection<br>oppdated information<br>attention<br>time, floor, etc.                                                                                                    | D fill out                                                                                                    | It all in<br>mive, please turn on co-<br>minestability<br>aur organization. No<br>State: (*)<br>Alababasi<br>Alababasi                                                                                                    | forma<br>marketilitik strinist<br>gis ther and mark<br>Account<br>the Fields marks<br>far num<br>dress: (*)                                                                                                    | et with (*) are required<br>et with (*) are required<br>et with (*) are required<br>ther:                                                                                                    | ke                            |
| earlieren<br>ease beginnen<br>ease provide us with<br>Organization informer<br>Organization name (<br>Street address: (*)<br>Act, suite, unit, build<br>Organization phonei:<br>Point of contact<br>Pints name (*)<br>Work phone: (*)                                                                                                    | sure to<br>egistry.<br>eref Celebored if y and<br>updated information<br>etim<br>time, floor, etc.:<br>c                                                                                                    | D fill out                                                                                                    | It all in<br>mine please turn on co<br>mine please turn on co<br>mine and<br>turn organization. <u>No</u><br>State: (*)<br>Linkows<br>E-mail add                                                                                                    | forma<br>organization<br>gas, there and reach<br>account<br>the: Fields marks<br>fax numb<br>dress: (*)                                                                                                    | et with (*) are required<br>et with (*) are required<br>et with (*) are required                                                                                                    | ke                            |
| editions<br>ease be<br>y the re-<br>generation name:<br>() () () () () () () () () () () () () (                                                                                                    | sure to<br>egistry.<br>ered detended of the first<br>workstate information<br>within<br>the fiber, etc.                                                                                                    | about yourself and yo                                                                                                    | it all in<br>anine diverse form on a con-<br>mention of the second second<br>mention of the second second second<br>second second second second second second<br>second second secon                                                                                                    | forma<br>omeetbility setting<br>account<br>Account<br>tere Fields market<br>fax numi<br>dress: (*)                                                                                                    | et ion asi<br>in the chicking the peak ison<br>et with the co-<br>et with (*) are required<br>et with (*) are required<br>et with (*) are required<br>et (*)                                                                                                    | ke                            |
| edestions<br>ease be<br>y the re-<br>re-<br>re-<br>re-<br>re-<br>re-<br>re-<br>re-<br>re-<br>re-                                                                                                    | sure to<br>egistry.<br>brite Gebore trace of the<br>supplated information<br>tion                                                                                                    | no fill out                                                                                                    | it all in<br>mixed boost form on co<br>mensel<br>normalize<br>Darr organization. Nor<br>State: (*)<br>Labases<br>E-mail add                                                                                                    | forma<br>manadobility action<br>get, the count<br>ter. Fields mark<br>fer. out                                                                                                    | ation asl<br>get by clicking the provinces<br>at write (*) are required<br>at write (*) are required<br>to be:                                                                                                    | ke<br>in ie (                 |
| And a set of the set of the set o                                                                                                    | sure to<br>egistry.<br>ended control of the number<br>of the number of the number<br>of the number of the number<br>of the number of the number<br>of the number of the number of the number<br>of the number of the number of the number of the number<br>of the number of the number                                                                                                    | o fill ou<br>ou find the site wreado<br>on window, setering of<br>constant<br>about yourself and you<br>thy: (*)                                                                                                    | it all in<br>minerability Vere action<br>menerability Vere action<br>our organization. <u>No</u><br>State: (*)<br>A Labours                                                                                                    | forma<br>amentability setting<br>the Palats marked<br>a<br>dress: (*)                                                                                                    | ation asi<br>or by clicking the gener lear<br>in any<br>ad with (*) are required<br>at with (*) are required<br>bet:                                                                                                    | ke                            |
| ease provide us with<br>assess provide us with<br>assess provide us with<br>assess provide us with<br>assess provide us with<br>assessment of the second<br>assessment of the second<br>asse                                         | sure to<br>egistry.                                                                                                    | ame: (*)                                                                                                    | tt all in:<br>nore, effect furn an o<br>investighter Verwaarder<br>noratev<br>sur organization. No<br>State: (*)<br>A a doesn<br>A a doesn                                                                                                    | forma<br>angestibility setting<br>the then address<br>the fields marks<br>a<br>firess: (*)                                                                                                    | ation asl                                                                                                    | ke                            |
| Addition     Addition                                                                                                    | sure to<br>egistry.<br>ered before tore of a<br>variable of the original<br>variable of the original variable of the original<br>variable of the original variable of the original variable of the original<br>variable of the original variable of the original variabl                                                                                                    | D fill ou                                                                                                    | t all in<br>noise object for a const<br>noise object for a const<br>noise object<br>noise<br>Plate: (*)<br>Plate: (*)<br>Plate: | formation of the second second                                                                                                    | ation asi<br>the product of a constraint<br>ad with (*) are required<br>ad with (*) are required<br>by:                                                                                                    | ke                            |
| Added estions                                                                                                    | sure to<br>egistry.<br>transference of the second of the second                                                                                                    | D fill out                                                                                                    | It all in<br>mixed boost for an or of<br>mixed boost for an or of<br>mixed boost<br>aur organization. No<br>plate: (1)<br>Alabama<br>E-mail add<br>E-mail add                                                                                                    | forma<br>organization<br>(), there and reserve<br>(), there and reserve<br>(), there are a second<br>there. I have a second<br>framework (*)<br>there is a second<br>framework (*)                                                                                                    | et with (*) are required<br>at with (*) are required<br>required (*) are required<br>prime (*) are required<br>prime (*) are required                                                                                                    | ke                            |
| Additional and a second and a second and a second and a second and a second and a second and a second a second                                                                                                    | sure to<br>egistry.                                                                                                    | ame:                                                                                                    | t all in<br>note, detection on a<br>note of the second of the second<br>notation<br>State ()<br>E-mail add<br>E-mail add                                                                                                    | forma<br>meetbility setting<br>a.<br>                                                                                                    | ention asi<br>or to relating the perior recon-<br>ent with (*) are required<br>perior<br>perior<br>perio | ke                            |

| Successful Registry results in being placed in the queue.                                                                |   |
|----------------------------------------------------------------------------------------------------|---|
|                                                                                                    |   |
| Welcome to the Data Exchange Registration Queue!                                                                         |   |
| What's next?                                                                                                    |   |
| You already completed <u>Step One</u> of the New Mexico<br>Department of Health's data exchange process:<br>Registration | 7 |

#### Step Two: Run a practice-lest of your E.H.R. data (your E.H.R. vendor can help you with this) Catay logged in at www.mnhito.cgu Clack from a practice-lest of your E.H.R. data (your E.H.R. vendor can help you with this) Clack from the tab on the left side labeled "My Message Testing" Chock the experiment of the message into the message box (or, upload a file with message) Click the Run test button - you should see a result report Click the Run test button - you should see a result report Click the Run test button - you should see a result report Click to the tab on the left side labeled "My Message History" State Intee: Version about data exchange coordinator when it's your turn to continue with the data exchange coordinator when it's your turn to continue with the data exchange coordinator when it's your turn to continue with the data exchange with New Mexico Department of Heath? EcoMatchi: ELR and Syndromic Surveillance Data -Rafe. McCullar@bate.emu.us or Ramon Telles@bate.emu.us United and Assignment and the status of the free of the results. Questions about Meaningful Use? Vale intervent of Moderal Assignment and Gost Surveil and the approximation (Sofs) Surveil and the approximation (Sofs) Surveil and the program Manager Hit Ricentive Program Manager Mit Habout Assignment and Gost Surveil and the Surveil and the provision (Sofs) Surveil (Res)

#### Step Two: NMSIIS Contacts Provider

- NMSIIS team reaches out to the Provider Location to begin acquiring the necessary information.
- Provider fills out necessary documentation to create the interface access.
- NMSIIS Organization Agreement
- NMSIIS User Agreement
- NMSIIS Provider & EHR Information Sheet

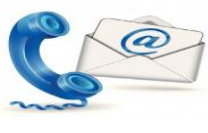

# Step Three:

- ✓ Testing
- ✓ Production (Go-Live Data received!!)

#### Testing:

- Your EHR will be given a URL, Org ID and Pin Code.
- Initial testing will occur to establish a successful connection to our interface.
- Once established, testing of messages commence. The Message is considered successful if it contains the following required fields:
  - Patient Name
  - Patient Date of Birth
  - Insurance Fields 1 and 2
  - Immunization Received
- Testing may require some manipulation before the message is successfully received.

#### Production: (Go-Live) Data is being received

- 4 Your EHR is given a live link URL
- Data starts flowing into NMSIIS and confirmation is sent to your EHR.
- We monitor your location for some time to ensure data quality is not compromised, ongoing monitoring will occur.
- Provider is notified that manual data entry is no longer necessary and all staff members with <u>Standard User</u> access will be downgraded to <u>Reports Only</u> access.

**Questions?** Use the Home Tab in NMHIT.org account <or> Elizabeth.Cisneros@state.nm.us <or> Contact the Help Desk: 1-833-882-6454<or> email: DOH-HelpDesk-Main@state.nm.us

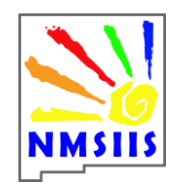

### NMSIIS Data Exchange Quick Reference Card & Frequently asked Questions

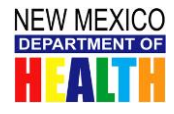

#### WEBSITE: NMHIT.org

**Q:** What if I cannot log-on to NMHIT.org?

A: Reset the password by using the *Change/Forgot* password located at the top right of the website underneath the log-in portion. Follow the directions provided.

**Q:** What if I changed my password and I still can't log-in to the NMHIT.org website?

**A:** Change the compatibility mode in your "internet options" then attempt to log-in again.

**Note:** If you are still unable to log-in please either email the help desk or <u>NMHIT@state.nm.us</u> for assistance.

**Q:** Do I need to register each of my providers?

A: This is a question you will need to ask your Meaningful Use (**MU**) representative. In most cases registering each provider is not necessary, however, you can register your location <u>ONCE</u> and then add in all of your providers under the <u>My User</u> <u>Tab</u> of the application registry.

**Note:** We understand that the same terminology can be used interchangeably. For the purposes of this Q & A providers are defined as a "practice/facility/location".

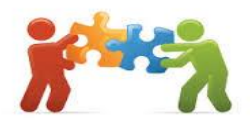

**Q:** I am assisting with more than one practice and upon registering it will not let me register more than one location. What should I do?

A: NMHIT.org is designed to allow the addition of more locations when registering. Simply click on the tab stating *My Locations* and then *add New Location.* (blue button).

**Note:** It is not necessary to individually register all your locations. Placing all locations under one master registry file is ideal and helps you keep track of all locations including status updates.

**Q:** If your staff member has left or gone elsewhere leaving you un able to log-in to NMHIT.org what should I do?

A: Simply email <u>NMHIT@state.nm.us</u> and provide detailed information in your email so you may be added as a user and the individual no longer with the location can be removed.

**Q:** What does HL7 Messages Quick Testing do?

A: The Quick Testing allows providers and software vendors to test their HL7 messages for electronic laboratory reporting, immunization reporting and syndromic surveillance without creating an account. The Quick Test application does not keep a history of tests and results. The application will not provide an official acknowledgement from the NMDOH that your message was tested pursuant to Stage 1 Meaningful Use requirements. To receive an official acknowledgement, please log on to your account and test under the tab **My Message Testing**.

**Q.** Can we get our interface set up and done today if I have all our paperwork turned in and we're ready to go?

**A:** No. Unfortunately, it takes some time to create a message in the right HL7 2.5.1 format. In addition, in order to ensure data quality, time must be allocated to validate all required fields are present and accounted for.

**Q:** What is HL7 2.5.1?

**A:** HL7 means Health Level Seven Version 2.5.1. HL7 provides standards for interoperability that improve care delivery, optimize workflow, reduce ambiguity and enhance knowledge transfer among all of our providers.

Q: Is there a way to deduct our inventory automatically instead of manually?A: No, You will still need to manually reconcile your inventory.

**Questions?** Use the Home Tab in NMHIT.org account <or> Elizabeth.Cisneros@state.nm.us <or> Contact the Help Desk: 1-833-882-6454 Option 1 <or> email: DOH-HelpDesk-Main@state.nm.us